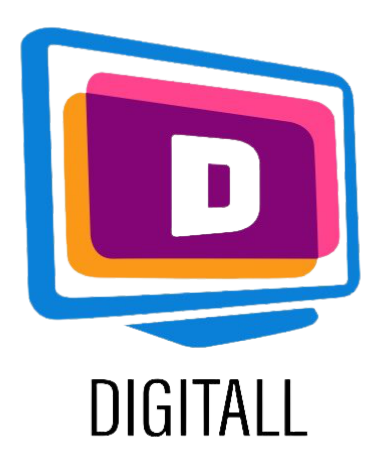

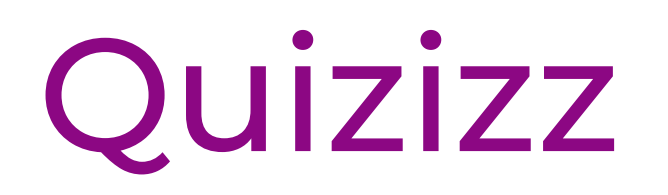

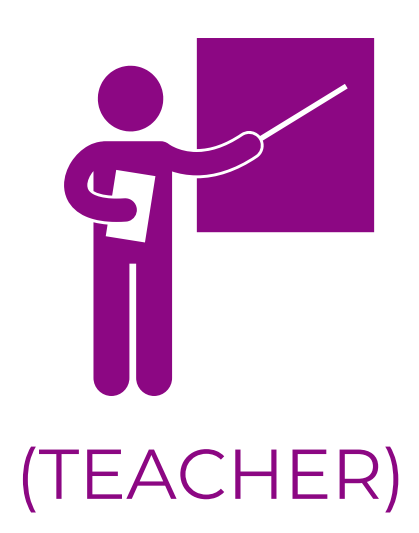

# PLATFORMĂ DE ÎNVĂȚARE BAZATĂ PE JOC

#### Descriere:

Quizizz este o platformă de învățare bazată pe jocul elevilor. Puteți găsi și crea teste, lecții, prezentări, carduri și multe altele, pentru elevii din ciclul primar și secundar. Exercițiile au opțiuni diferite din care să aleagă (întrebări multiple, sondaje, completarea spațiilor libere etc.) și sunt destul de interactive.

Există și o setare "meme"!

Quizizz are, de asemenea, o bibliotecă mare de **chestionare deja pregătite și lecții** de la profesori din întreaga lume.

# Accesibil pentru:

Elevii din ciclul primar și gimnazial:

# QUZIZZ

## Preț: Gratuit

Există o versiune gratuită Quizizz și versiuni Premium (20€ și 50€) cu mai multe funcții, dar contul de bază este suficient pentru o utilizare ocazională.

- Elevii cu tulburări specifice de învățare (opțiune de citire cu voce tare, interactivitate etc.).
- Elevii cu tulburări de atenție (ADD/ADHD) pe măsură ce îi implică.
- Elevii cu deficiențe de auz, deoarece exercițiile sunt clare și accesibile.

#### Gradul de accesibilitate

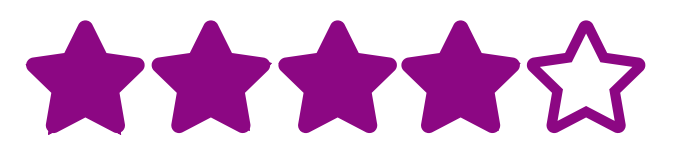

Quizizz este clar în scopul său, este nevoie doar de puțin timp pentru a te familiariza cu diferitele funcționalități.

#### Idei practice:

- Utilizați Quizizz la sfârșitul lecțiilor (sau chiar în timpul), pentru o perioadă scurtă de revizuire, pentru a vă asigura că sunt bine înțelese conceptele.
- Creați imagini distractive și captivante (inspirați-vă din numeroasele meme ale platformei) pentru a crea un joc mai interactiv.
- Monitorizați progresul elevilor dvs. folosind setările pentru clasă sau setările de raportare pentru a verifica înțelegerea și evaluarea formativă.

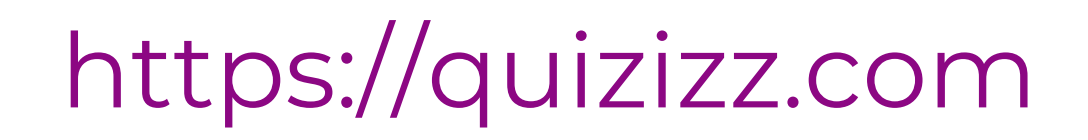

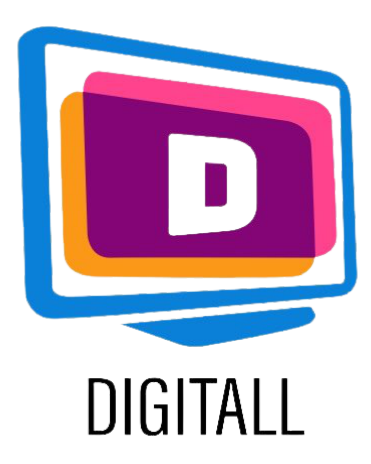

# CUM SE UTILIZEAZĂ?

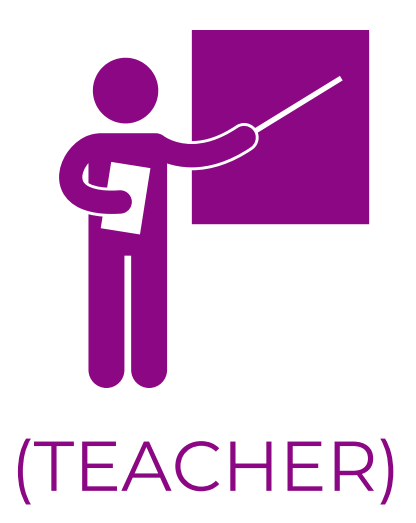

Quizizz are un design destul de simplu, similar cu alte platforme de jocuri. Procesul de creare a noilor lecții este bine conceput, astfel încât să fie adaptat nevoilor dvs. și ale studenților dvs.

## Pasul 1.

Creează un cont pe Quizizz și selectează-ți rolul de profesor.

Apoi, fie alegeți un test pre-proiectat, fie creați-l pe al dvs.

Faceți clic pe "Creați un test", adăugați un titlu și selectați un subiect din listă.

| Create a quiz<br>Ideal for student-paced sessions or s     | × elf-paced assignments. |
|------------------------------------------------------------|--------------------------|
| 1. Name this quiz                                          |                          |
| Mathematics 101                                            | 15/64                    |
| 2. Choose relevant subjects<br>Mathematics English Physics | Chemistry Biology        |
| Science Computers World Langu                              | ages Geography           |
| History Social Studies Profession                          | al Development           |
| Physical Ed Arts Fun more                                  |                          |

#### Pasul 2.

Selectați tipul de întrebări pe care doriți să le adăugați. Aveți de ales între: **alegere multiplă, completați spațiile libere, sondaje, întrebări deschise sau prezentare**.

| UIZIZZ                                                              | Mathen                                                                                    | natics 101 🖌 🥖                                            | ,                                   |                  |                                        |                                             | Settings                                   | Save |
|---------------------------------------------------------------------|-------------------------------------------------------------------------------------------|-----------------------------------------------------------|-------------------------------------|------------------|----------------------------------------|---------------------------------------------|--------------------------------------------|------|
|                                                                     |                                                                                           | Teleport fr                                               | om the Quizizz libra                | ary              |                                        |                                             |                                            |      |
|                                                                     |                                                                                           | Q Search                                                  | from millions of quest              | tions            |                                        | Search                                      |                                            |      |
|                                                                     |                                                                                           |                                                           |                                     |                  |                                        |                                             |                                            |      |
|                                                                     |                                                                                           |                                                           | or, C                               | reate a new que  | estion                                 |                                             |                                            |      |
|                                                                     |                                                                                           |                                                           |                                     |                  |                                        |                                             |                                            |      |
|                                                                     |                                                                                           |                                                           |                                     |                  |                                        |                                             |                                            |      |
|                                                                     |                                                                                           |                                                           | Multiple-choice                     | Poll             | Fill-in-the-Blank                      |                                             |                                            |      |
|                                                                     |                                                                                           |                                                           |                                     |                  |                                        |                                             |                                            |      |
|                                                                     |                                                                                           |                                                           |                                     | Ţ.               |                                        |                                             |                                            |      |
|                                                                     |                                                                                           |                                                           | Open-ended                          | Slide            |                                        |                                             |                                            |      |
|                                                                     |                                                                                           |                                                           |                                     |                  |                                        |                                             |                                            |      |
|                                                                     |                                                                                           |                                                           |                                     |                  |                                        |                                             |                                            |      |
|                                                                     |                                                                                           |                                                           |                                     |                  |                                        |                                             |                                            |      |
|                                                                     |                                                                                           |                                                           |                                     |                  |                                        |                                             |                                            |      |
|                                                                     |                                                                                           |                                                           |                                     |                  |                                        |                                             |                                            |      |
|                                                                     |                                                                                           |                                                           |                                     |                  |                                        |                                             |                                            |      |
|                                                                     |                                                                                           |                                                           |                                     |                  |                                        |                                             |                                            |      |
|                                                                     |                                                                                           |                                                           |                                     |                  |                                        |                                             |                                            |      |
|                                                                     |                                                                                           |                                                           |                                     |                  |                                        |                                             |                                            |      |
| <b>(</b> Qı                                                         | uiz settii                                                                                | ngs                                                       |                                     | ×                |                                        |                                             |                                            |      |
| Qu<br>1. Add a title                                                | u <b>iz settii</b><br>e image                                                             | ngs                                                       |                                     | ×                |                                        |                                             |                                            |      |
| 1. Add a title<br>Search ir                                         | u <b>iz settii</b><br>: image<br>mages usi                                                | <b>ngs</b><br>ng Google Saf                               | feSearch                            | X                |                                        |                                             |                                            |      |
| Qu<br>1. Add a title<br>Search ir                                   | u <b>iz settii</b><br>: image<br>mages usi                                                | ngs                                                       | feSearch                            | ×                |                                        |                                             |                                            |      |
| Qu<br>1. Add a title<br>Search ir                                   | u <b>iz settin</b><br>• image<br>mages usi                                                | n <b>gs</b><br>ng Google Saf                              | feSearch                            | ۲<br>۹           |                                        |                                             |                                            |      |
| <b>Qu</b><br>1. Add a title<br>Search ir                            | u <b>iz settin</b><br>e image<br>mages usi                                                | ngs<br>ng Google Saf                                      | feSearch                            | X<br>Q           |                                        |                                             |                                            |      |
| Qu<br>1. Add a title<br>Search ir                                   | u <b>iz settin</b><br>e image<br>mages usi                                                | ngs<br>ng Google Saf                                      | feSearch                            | X<br>Q           | INSTE                                  | RUCTOR-I F                                  | D SESSION                                  |      |
| 1. Add a title<br>Search ir                                         | uiz settin<br>• image<br>mages usi                                                        | ng Google Saf                                             | feSearch                            | ۲                |                                        | RUCTOR-LE                                   |                                            |      |
| Qu<br>1. Add a title<br>Search ir                                   | u <b>iz settin</b><br>: image<br>mages usi                                                | ng Google Saf                                             | feSearch                            | ٩                |                                        | RUCTOR-LE                                   | ed session<br>e quiz                       |      |
| Qu<br>1. Add a title<br>Search ir                                   | u <b>iz settii</b><br>e image<br>mages usi                                                | ng Google Saf                                             | feSearch<br>nd drop<br>re to upload | ٩                |                                        | RUCTOR-LE                                   | ed SESSION                                 |      |
| 2. Select lan                                                       | uiz settin<br>: image<br>mages usi                                                        | ng Google Saf                                             | feSearch                            | ٩                | INSTR<br>Star                          | RUCTOR-LE<br>rt a live                      | ED SESSION<br>E quiz                       |      |
| 2. Select lang                                                      | uiz settin<br>e image<br>mages usi                                                        | ng Google Saf                                             | feSearch<br>nd drop<br>re to upload | ٩                | INSTR<br>Star<br>Star                  | RUCTOR-LE<br>rt a live                      | ed session<br>e quiz<br>LEARNING<br>nework |      |
| 2. Select lang<br>English<br>3. Select gra                          | uiz settin<br>e image<br>mages usi<br>guages<br>des                                       | ng Google Saf                                             | feSearch<br>nd drop<br>re to upload | X<br>Q           | INSTR<br>Star<br>ASYNC<br>Assi         | RUCTOR-LE<br>rt a live                      | ed session<br>e quiz<br>LEARNING<br>nework |      |
| 2. Select lan<br>English<br>3. Select gra                           | uiz settin<br>Eimage<br>mages usi<br>guages<br>des                                        | ng Google Saf                                             | feSearch<br>nd drop<br>re to upload | x<br>Q           | INSTR<br>Star<br>Star                  | RUCTOR-LE<br>rt a live<br>CRONOUS<br>gn hor | ed session<br>e quiz                       |      |
| 2. Select lang<br>English<br>3. Select gra<br>From                  | uiz settin<br>e image<br>mages usi<br>guages<br>des<br>                                   | ng Google Saf                                             | feSearch<br>nd drop<br>re to upload | x<br>Q<br>       | INSTR<br>Star<br>Star                  | RUCTOR-LE<br>rt a live                      | ed session<br>e quiz<br>Learning<br>nework |      |
| 2. Select lan<br>English<br>3. Select gra<br>-From-<br>4. Who can s | uiz settin<br>e image<br>mages usi<br>guages<br>des<br>-<br>see this qui<br>ate, visibl   | ng Google Saf                                             | feSearch<br>nd drop<br>re to upload | X<br>Q<br>       | INSTR<br>Star<br>ASYNC<br>Assi         | RUCTOR-LE<br>rt a live                      | ed session<br>e quiz                       |      |
| 2. Select lan<br>English<br>3. Select gra<br>—From—<br>4. Who can s | uiz settin<br>e image<br>mages usi<br>guages<br>des<br>des<br>see this qui<br>ate, visibl | ng Google Saf<br>Drag a<br>or click her<br>z?<br>e to you | feSearch<br>nd drop<br>re to upload | X<br>Q<br>•<br>• | INSTR<br>Star<br>Star<br>ASYNC<br>ASSI | RUCTOR-LE<br>rt a live                      | ed session<br>e quiz                       |      |

Apoi, adăugați întrebările și răspunsurile dvs. Puteți adăuga imagini sau videoclipuri pentru a se potrivi cu fiecare răspuns.

Continuați să editați testul, apoi confirmați.

#### Pasul 3.

După ce ați terminat întrebările, salvați testul. Vă va cere să selectați titlul, imaginea, limba și nivelul testului. De asemenea, veți avea de ales între o lecție publică și privată.

După aceea, distribuiți testul dvs.! Puteți fie să-l începeți direct cu elevii dvs., fie să îl atribuiți ca temă pentru acasă.

https://quizizz.com